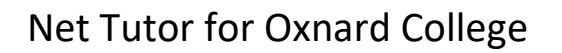

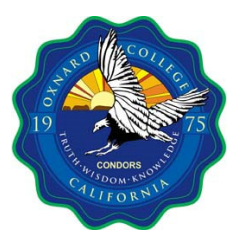

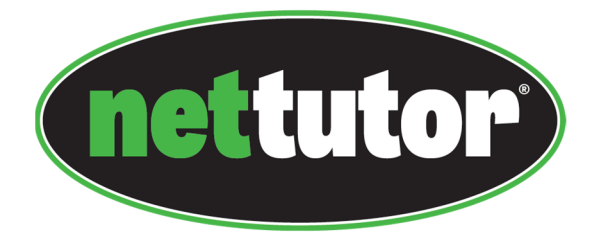

Net Tutor is available free to all registered Oxnard College students. Please follow the steps to access their services. If you have any issue, please contact Ronillo Lacson.

### **Ronillo Lacson's Contact Information**

Email: <u>rlacson@vcccd.edu</u> Phone: 1(805) 678-5243

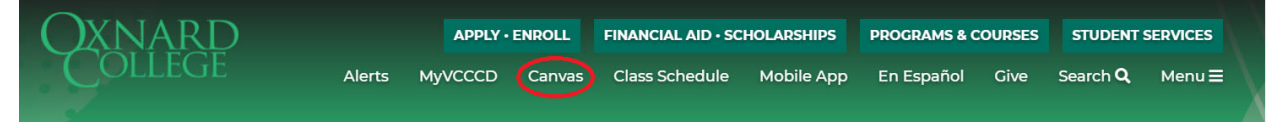

• Login to <u>Canvas</u>, which can be found at the top of any of the <u>Oxnard College Webpages</u>.

| Username                         | Sign up for an account | Sign up and Log in help |
|----------------------------------|------------------------|-------------------------|
| Password  Login Forgot username? | Student Support        | Faculty Support         |
| Forgot password?                 |                        |                         |

 If prompted to login, the "Username" and "Password" will be the same as your MyVCCCD login.

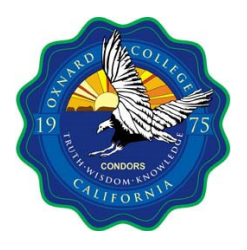

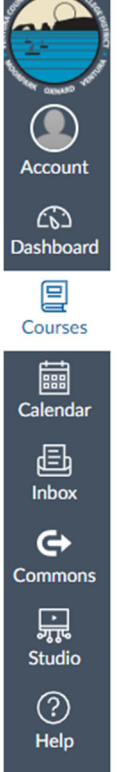

# Courses Published Courses Library Learning Resource Center Keep Teaching-Continue Serving: Remote Tools for Faculty and Staff Practice Course Term MC Math Resources EDIT OC Student Services Support Hub All Courses Welcome to your courses! To customize the List of courses, click on the "All Courses" link and star the courses to display.

• Click on the "Courses" tab on the left to bring up the list of courses you are enrolled, and select any of the courses.

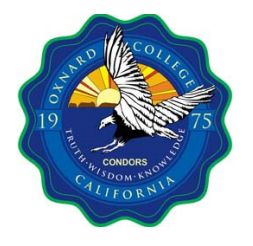

Step 3

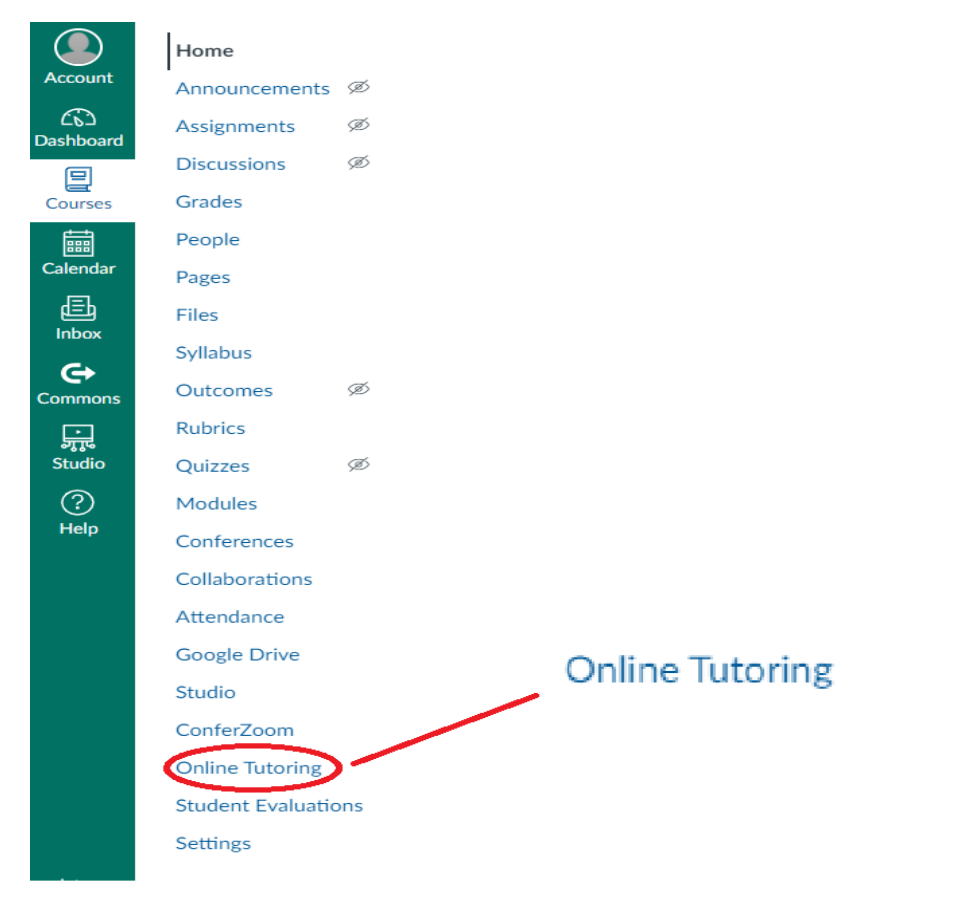

• When class courses menu opens, select the option "Online Tutoring"

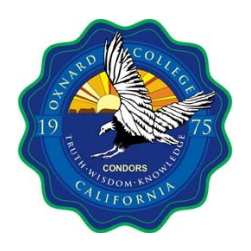

Step 4

| Welcome, Ronillo.                                                                                                   |  |  |  |
|----------------------------------------------------------------------------------------------------|--|--|--|
| Welcome! Look below for campus faculty or staff in Pisces, or visit NetTutor.                                       |  |  |  |
|                                                                                                    |  |  |  |
| Pisces                                                                                                    |  |  |  |
| There are 0 groups with campus faculty or staff available.                                                          |  |  |  |
| You can still access your locker, and if used by your campus, drop off a question/paper or schedule an appointment. |  |  |  |
|                                                                                                    |  |  |  |
| NetTutor                                                                                                    |  |  |  |
| If you cannot find campus faculty or staff in Pisces, visit NetTutor.                                               |  |  |  |
|                                                                                                    |  |  |  |
| Support                                                                                                    |  |  |  |
| Have a question? Let us know.                                                                                       |  |  |  |
|                                                                                                    |  |  |  |
|                                                                                                    |  |  |  |
|                                                                                                    |  |  |  |

• Select the NetTutor option in the middle for a menu of subjects.

| Please Select a Group to Receive Tutoring in That Area |   |
|--------------------------------------------------------|---|
| Accounting                                             | > |
| Administration of Justice                              | > |
| Anatomy and Physiology                                 | > |
| Anthropology                                           | > |
| Astronomy                                              | > |
| Biology                                                | > |
| Business                                               | > |
| Chemistry                                              | > |

• Scroll through the menu and select the general topic of interest.

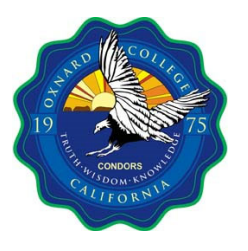

Step 5

| <     | Welcome,                                      | Ronillo!                                                                                                    | Ronillo     Drop-In Tutoring Hours     Customer Support |
|-------|-----------------------------------------------|----------------------------------------------------------------------------------------------------|---------------------------------------------------------|
| Logic |                                               |                                                                                                    |                                                         |
|       | Drop In and Meet with a Live Tutor            | Drop off a Paper                                                                                                    |                                                         |
|       | Walf for your turn to meet with a live tutor. | Upload your paper and get feedback from a Witting tutor.                                                                 |                                                         |
|       | Drop off a Question                           | Your Logic Locker                                                                                                    |                                                         |
|       | Drop your question off here.                  | Watch videos of your previous sessions, pick up your reviewed papers, and review feedback on your dropped-off questions. |                                                         |
|       |                                               |                                                                                                    |                                                         |
|       |                                               |                                                                                                    |                                                         |
|       |                                               |                                                                                                    | 2                                                       |

• When a subject is selected, there will be three tutoring options. In the top right, under the user's name, is the "Drop-In Tutoring Hours." If there are no tutors available to speak with, come back during the regular scheduled times.

| <     | Welcome, Ronillo!                             |                                                                                                    | Drop-In Tutoring Hours for<br>Logic ×<br>(America/Los Angeles Time)<br>Sunday<br>12:00 AM - 5:00 AM<br>11:00 PM - 13:58 PM |
|-------|-----------------------------------------------|----------------------------------------------------------------------------------------------------|----------------------------------------------------------------------------------------------------|
| Logic |                                               |                                                                                                    | Monday<br>12:00 AM - 4:00 AM<br>5:00 AM - 5:00 PM<br>11:00 PM - 11:59 PM                                                   |
|       | Drop In and Meet with a Live Tutor            | Drop off a Paper                                                                                          | Tuesday           12:00 AM - 4:00 AM           5:00 AM - 5:00 PM           Wednesday           11:00 PM - 11:59 PM         |
|       | Wait for your turn to meet with a live tutor. | Upload your paper and get feedback from a Writing tutor.                                                  | Thursday<br>12:00 AM - 4:00 AM<br>5:00 AM - 5:00 PM<br>Friday                                                              |
|       | Drop off a Question                           | Your Logic Locker                                                                                         | 500 AM - 1:00 PM<br>10:00 PM - 11:59 PM<br><b>Saturday</b><br>10:00 PM - 11:59 PM<br>12:00 AM - 5:00 AM                    |
|       | Drop your question off here.                  | Watch videos of your previous sessions, pick up your reviewed papers, and review feedback on your dropped |                                                                                                    |

There are three option to interact with tutors.

- Drop-In and Meet with a Live Tutor
- Drop off a Paper
- Drop off a Question

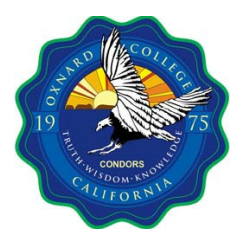

Step 5 (Option 1): Drop in and Meet with a Live Tutor

| <                                             | Welcome,                                                                                                    | Ronillo!                                                                                                    | <ul> <li>Ronillo</li> <li>Drop-In Tutoring Hours</li> <li>Customer Support</li> </ul> |
|-----------------------------------------------|----------------------------------------------------------------------------------------------------|----------------------------------------------------------------------------------------------------|---------------------------------------------------------------------------------------|
| Logic                                         |                                                                                                    |                                                                                                    |                                                                                       |
| •                                             | Image: Constraint of the state with a Live Tutor         Wat for your turn to meet with a live tutor.         Image: Constraint of the state stat                                                                               | Drop off a Paper           Uplead your paper and get feedback from a Witting tuber.           Difficult of the Construction of the Construction of the |                                                                                       |
|                                               | Welcome to N                                                                                                    | NetTutor                                                                                                    | ∋ Exit                                                                                |
| Your estimate                                 | ed wait time is under 5 minutes.                                                                                                    |                                                                                                    |                                                                                       |
| You will be a<br>When it is yo<br>volume on y | directed to the first available tutor, unsually writtin a few minutes. Keep this window open while you are waiting,<br>our turn, you will hear a bell and you will be sent to the Whiteboard where you can collaborate with your tutor. Be sure to turn up the<br>our computer so you can hear when it is your turn.                                                                                                    | Vour tutoring session will be private. When it is over, you can review the material you covered in your session by visting your locker<br>It is difficult to estimate your exact waiting time because we believe each student deserves a full, helpful session and their tutor's i<br>attendion. This will be the level of support you receive too!                                                                                                    | undivided                                                                             |
| ll you<br>drop<br>Enter<br>G ()<br>G ()       | I'll drop off my question and come back later for the reply."     u drops this option, you will get out of line and will not connect with a line tube. Don't worny' You can craft your question and     it of and then a barried later for the hubble hubble.     the tube of your question bales. Then, when the back dopens, share your question and show as much work as you can. After     we your question tailer to refer to later     hubble:     hubble:     hubb | While you are waiting, here are some study tips you can try<br>● ● ●<br>Skip a problem if you're stuck, but keep working on the rest of your assignment.                                                                                                    |                                                                                       |

• Once the "Drop in and Meet with a Live Tutor" option is selected, the user is either connected to a live tutor or place in a waiting line. Remember to check how long it may take to reach a live tutor.

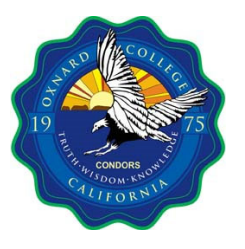

| Welcome to N                                                                                                    | NetTutor                                                                                                    | Exit |
|----------------------------------------------------------------------------------------------------|----------------------------------------------------------------------------------------------------|------|
| Your estimated wait time is under 5 minutes.                                                                                                    |                                                                                                    |      |
| We are here to help.                                                                                                    |                                                                                                    |      |
| You will be directed to the first available toto, usually within a few minutes. Keep this window open while you are waiting.<br>When it is your turn, you will hear a bell and your will be sent to the withsteboard where you can collaborate with your tutor. Be sure to turn up the<br>water on your computer so you can hear when it is your turn.                                                                                                    | Your futforing session will be private. When it is over, you can review the material you covered in your session by visting your locker.<br>It is difficult to estimate your exact waiting time because we believe each student deserves a full, helpful session and their futfor's undivided<br>attention. This will be the level of support you receive tool |      |
| "I'll drop off my question and come back later for the reply."           If you choose this option, you will get out of line and will not connect with a live tuber. Don't worry' You can orsit your question and does a long of the analy (usually within 24 hours).           Enter the title of your question back a weby (usually within 24 hours).           Enter the title of your question back is reply (usually within 24 hours).           Give your question back is reply to usually within 24 hours.           Give your question at itle to refer to later | While you are walting, here are some study tips you can try<br>○ ● ○<br>Skip a problem if you're stuck, but keep working on the rest of your assignment.                                                                                                    |      |
| 30 characters remaining Exit Live Line & Drop Off My Question                                                                                                    | к п н                                                                                                    |      |

• If the wait time is too long, there is an option to ask a small question to be addressed later (which may take up to 48 hours). The reply will be in the "Your \*\*\* Locker" option.

| NetTutor Live Tutor                        | ial                                                                                                    | × |
|--------------------------------------------|----------------------------------------------------------------------------------------------------|---|
| NetTutor Live T                            | utoring Session                                                                                                    |   |
|                                            |                                                                                                    |   |
| Participants<br>Sanah V.<br>Ronillo Lacson | Seala V.     Seala V.     Seala V. |   |
|                                            | Type your message below. Hit the Enter key to send the message to the room.                                                                                                    |   |
| Leave Session                              |                                                                                                    |   |
|                                            |                                                                                                    |   |
|                                            |                                                                                                    |   |
|                                            |                                                                                                    |   |

• Once connected with a tutor, type in a question to begin the session. It is recommended to have one ready before entering the session. Net Tutor uses a white board interface called Pisces. The online tutors can help navigate this platform, so please don't hesitate to ask questions.

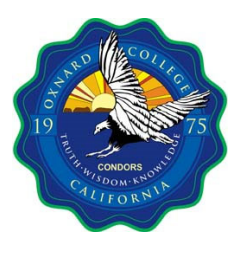

### Step 5 (Option 2): Drop off a Paper

| <     | Welcome,                                      | Ronillo!                                                                                                    | Ronillo     Drop-In Tutoring Hours     Customer Support |
|-------|-----------------------------------------------|----------------------------------------------------------------------------------------------------|---------------------------------------------------------|
| Logic |                                               |                                                                                                    |                                                         |
|       | Drop in and Meet with a Live Tutor            | Drop off a Paper                                                                                                    | -                                                       |
|       | Walt for your turn to meet with a live tutor. | Upload your paper and get feedback from a Witting futor.                                                                 |                                                         |
|       | Drop off a Question                           | Your Logic Locker                                                                                                    |                                                         |
|       | Drop your question off here.                  | Watch videos of your previous sessions, pick up your reviewed papers, and review feedback on your dropped-off questions. |                                                         |
|       |                                               |                                                                                                    |                                                         |
|       |                                               |                                                                                                    | -                                                       |

- This is an asynchronous tutoring option that is suitable for essays. This is an alternative way to get feedback when unable to meet live with a tutor.
  - Note: This can take up to 48 hours for a reply, and it will be retrieved in the "Your \*\*\* Locker" section. It is recommended to use this early and in multiple intervals.

|          |                                                                                   |                                        | e Ronillo                            |
|----------|-----------------------------------------------------------------------------------|----------------------------------------|--------------------------------------|
| <b>(</b> |                                                                                   | Drop off your Paper                    | O Drop-In Tutoring Hours             |
|          |                                                                                   |                                        | <ul> <li>Customer Support</li> </ul> |
|          | Basic Information                                                                 | Format                                 | File                                 |
|          | Paper Name                                                                        |                                        |                                      |
|          | Sive your paper a title so you can refer to it later.<br>100 characters remaining | X0000000000000000000000000000000000000 |                                      |
|          | Tell us about your assignment and how we can help                                 |                                        |                                      |
|          | Describe your paper and any special instructions for the tutor.                   |                                        |                                      |
|          | 300 characters remaining                                                          |                                        |                                      |
|          | English is not my first language.                                                 |                                        |                                      |
|          |                                                                                   |                                        | > Next                               |
|          |                                                                                   |                                        |                                      |
|          |                                                                                   |                                        |                                      |
|          |                                                                                   |                                        |                                      |
|          |                                                                                   |                                        |                                      |

• In the "Basic Information" part, type in the title of your essay and a description of the assignment. Please notice that there are character limits to each section, so it is best to summarize.

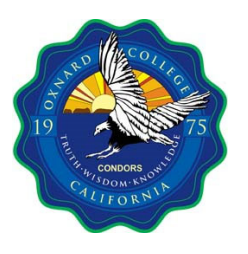

| < |                                          | Drop off your Paper      |        | Ronillo     Drop-In Tutoring Hours     Customer Support |
|---|------------------------------------------|--------------------------|--------|---------------------------------------------------------|
|   | Basic Information                        | Format                   | File   |                                                         |
|   | Select <b>two</b> areas of feedback.     |                          |        |                                                         |
|   | Topic Development                        | Sentence Structure       |        |                                                         |
|   | Focus/Thesis Statement                   | Sentence Variety         |        |                                                         |
|   | Organization                             | Transitions & Fluency    |        |                                                         |
|   | Grammar & Mechanics                      | Paper Format             |        |                                                         |
|   | Word Choice                              | Citations & References   |        |                                                         |
|   | Citation Style                           | Paper Type               |        |                                                         |
|   | Select the citation style of your paper. | - Select the paper type. | •      |                                                         |
|   | How long should your paper be?           |                          |        |                                                         |
|   | 0 Pages -                                |                          |        |                                                         |
|   | < Previous                               |                          | > Next |                                                         |

- In the "Format" section, select two items for feedback, the citation style (APA, MLA, etc.) if applicable, paper type (narrative, essay, etc.), and number of pages. Be as specific as possible to get the feedback desired.
  - Note: If the essay is submitted early enough, multiple revised drafts can be resubmitted to get more feedback on other aspects.

| <b>、</b> | C Drop off your Paper |                               | O Drop-In Tutoring Hours             |
|----------|-----------------------|-------------------------------|--------------------------------------|
|          |                       |                               | <ul> <li>Customer Support</li> </ul> |
|          | Basic Information     | Format                        | File                                 |
|          |                       | Drag and Drop or Upload Paper |                                      |
|          |                       |                               |                                      |
|          |                       | Drop Your File Here           |                                      |
|          |                       | <b>±</b>                      |                                      |
|          |                       |                               |                                      |
|          |                       | 1 Choose A File               |                                      |
|          | < Previous            |                               | V Drop Off Your Paper                |
|          |                       |                               |                                      |
|          |                       |                               |                                      |

• The "Drop off your Paper" is the final part of the process. Simply drag and drop your file from the computer into the green "Drop Your File Here" box, or click below it to "Choose A File." If done successfully, the "Drop Off Your Paper" button on the bottom right will turn dark green. Press it to submit the file.

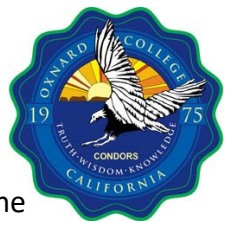

 To get the paper with tutor feedback (which can take up to 48 hours), go into the "Locker" section of the subject, which is further explained at the "Step 4: Your \*\*\* Locker" section at the end.

### Step 5 (Option 3): Drop off a Question

| <     | Welcome, Ronillo!                             |                                                                                                    | Ronillo     Drop-In Tutoring Hours     Customer Support |
|-------|-----------------------------------------------|----------------------------------------------------------------------------------------------------|---------------------------------------------------------|
| Logic |                                               |                                                                                                    |                                                         |
|       | Drop in and Meet with a Live Tutor            | Drop off a Paper                                                                                                    |                                                         |
|       | Wait for your turn to meet with a live tutor. | Upload your paper and get feedback from a Writing tutor.                                                                 |                                                         |
|       | Drop off a Question                           | Your Logic Locker                                                                                                    |                                                         |
|       | Drop your question off here.                  | Watch videos of your previous sessions, pick up your reviewed papers, and review feedback on your dropped-off questions. |                                                         |
|       |                                               |                                                                                                    |                                                         |
|       |                                               |                                                                                                    | 2                                                       |

• When the "Drop off a Question" option is selected, a prompt will come up in a green box (see image below). This option is useful for simple inquiries, clarifications, or guidance about the subject.

|       |                                               |                                                                                                    |                                                                                         | 🕒 Ronillo              |
|-------|-----------------------------------------------|----------------------------------------------------------------------------------------------------|-----------------------------------------------------------------------------------------|------------------------|
| <     |                                               | Welcome, Ronillo!                                                                                                    |                                                                                         | O Drop-In Tutoring Hou |
|       |                                               |                                                                                                    |                                                                                         | ⑦ Customer Support     |
| Logic |                                               |                                                                                                    |                                                                                         |                        |
|       | Drop in and Meet with a Live Tutor            | Drop off                                                                                                    | a Paper                                                                                 |                        |
|       | Wait for your turn to meet with a live tutor. | Drop off a Question                                                                                                    | sk from a Witting tutor.                                                                |                        |
|       |                                               | If there is no live tutor available or you cannot spend time with a live tutor,<br>drop off your question for feedback.                                                                           |                                                                                         |                        |
|       | Drop off a Question                           | After you enter a title you will be given appear to enter your question. Be sure<br>to share as much detail as you can about where you need help.<br>Give your question a title to refer to later | Locker                                                                                  |                        |
|       | Drop your question off here.                  | 30 characters remaining Proceed To Question Entry Cancel                                                                                                    | sions, pick up your reviewed papers, and review feedback on your dropped off questions. |                        |
|       |                                               |                                                                                                    |                                                                                         |                        |
|       |                                               |                                                                                                    |                                                                                         |                        |
|       |                                               |                                                                                                    |                                                                                         | -                      |

• Note that the question has a 30-character limit, so make it as concise as possible. This option can also take up to 48 hours, so use this function early.

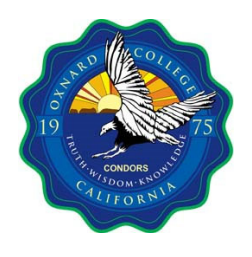

Step 6

| <     | Welcome,                                      | Ronillo!                                                                                                    | Ronillo     Orop-In Tutoring Hours     Customer Support |
|-------|-----------------------------------------------|----------------------------------------------------------------------------------------------------|---------------------------------------------------------|
| Logic |                                               |                                                                                                    |                                                         |
|       | Drop in and Meet with a Live Tutor            | Drop off a Paper                                                                                                    |                                                         |
|       | Wait for your turn to meet with a live tutor. | Upload your paper and get feedback from a Writing tutor.                                                                 |                                                         |
|       | Drop off a Question                           | Your Logic Locker                                                                                                    | -                                                       |
|       | Drop your question off here.                  | Watch tideos of your previous sessions, pick up your reviewed papers, and review feedback on your dropped-off questions. |                                                         |
|       |                                               |                                                                                                    |                                                         |
|       |                                               |                                                                                                    | æ                                                       |

• The "Your \*\*\* Locker" option is organized per subject. In order to access the correct "Locker," return to the subject tutoring options page.

| All your Logic Materials in One Place                                                      | <                | Your Logic Locker                                                                               | O Drop-In Tutoring Hours     Customer Support |  |  |  |
|--------------------------------------------------------------------------------------------|------------------|-------------------------------------------------------------------------------------------------|-----------------------------------------------|--|--|--|
|                                                                                            | All your Logic N | All your Logic Materials in One Place                                                           |                                               |  |  |  |
| View videos and download PDF files of your live sessions.                                  |                  | Live Tutoring Session History         View videos and download PDF files of your live sessions. |                                               |  |  |  |
| Question Feedback<br>P pretions intumitief<br>Questions intumitief<br>Questions intumitief |                  | Question Feedback  P greations informed with feedback  P greations informed with feedback       |                                               |  |  |  |

• In the locker will be a record of the "Live Tutoring Session," which can be reviewed after meeting with a tutor. The "Paper Feedback" for submitted essays and answers to submitted "Questions" will also be found in this section (within 48 hours). These items will remain in here for the semester.